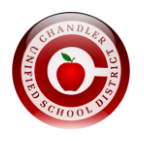

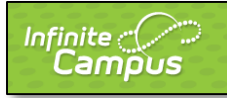

## 1er Paso:

# Ir a: http://www.tinyurl.com/cusdportal

# 2do Paso:

Entrarás en tu dirección de correo electrónico que usted ha proporcionado a la escuela durante el registro y entonces haga clic en enviar.

Si tiene éxito, usted recibirá un correo electrónico para completar el proceso.

Si no tiene éxito o un error, recibirá uno de los siguientes mensajes de error:

- El correo electrónico no es válida Esto significa que el correo electrónico que ha introducido no es una dirección de correo electrónico válida y usted necesita volver a intentarlo.
- El correo electrónico no está asociado con una persona en nuestro sistema Esto significa que el correo electrónico que ha introducido no está conectado a ninguna persona en Infinite Campus y tendrá que ponerse en contacto con la escuela del niño/a y tener un empleado introducir \_ la dirección de correo electrónico para usted antes de seguir adelante o use el correo electrónico que ya ha proporcionado a la escuela.
- Correo se asocia a varias personas en nuestro sistema Esto significa que el correo electrónico que ha introducido se une a varias personas en Infinite Campus. Usted tendrá que ponerse en contacto con la escuela del niño/a y un empleado tendrá que localizar la dirección de correo electrónico que se adjunta a varias personas y quitar ese correo electrónico de una de las personas en IC, según sea apropiado.

### **3er Paso:**

Usted recibirá un correo electrónico de "Campus No Reply" - campus@smtp2.cusd80.com que le dara instrucciones al hacer clic en un enlace que se proporciona en el correo electrónico. Usted tendrá que hacer clic en ese enlace.

### 4to Paso:

Después de hacer clic en el enlace que aparece en el paso anterior, usted tendrá que introducir una contraseña fuerte. Después de entrar en una contraseña segura, a continuación, haga clic en Crear mi cuenta.

Su nombre de usuario será su dirección de correo electrónico y la contraseña será la contraseña segura que ha introducido.

### 5to Paso:

A continuación, puede iniciar la sesión en el portal y acceder a las calificaciones y asistencia de su hijo/a.